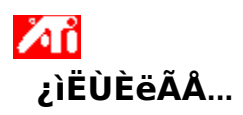

#### ÉèÖà ATI ÏÔʾÆ÷ÊôĐÔ

ÏÖÔÚеÄ ATI ÏÔʾÆ÷Çý¶³ÌĐòÒѾ°²×°ºÃÁË£¬ÄúÒ²ĐíĐèÒª»¨¼,·ÖÖÓµÄʱ¼äÀ ´ÊìϤÒ»ÏÂͼĐμÓËÙÆ÷µÄÔöÇṦÄÜ;£

ÈôĐèÒªÓĐ¹ØÊ¹ÓðïÖúµÄÐÅÏ¢£¬ÇëÔÚ;°°ïÖú;±×÷ÒµÆÚ¼äËæÊ±°´**F1**¼ü;£

#### ,æËßÎÒÈçºÎ...

- jüjä¼àÊÓÆ÷ÆÁÄ»×îjß·Ö±æÂÊ
- أ√√.«µçÊÓ»ò VCR Óë¼ÆËã»úÁ¬½ÓÆðÀ´
- ÑiÔñμçÊÓ»ò VCR μÄjñʽ
- ÆôÓÃ/½ûÓÃïÔʾÉè±,
- μ÷Õû¼àÊÓÆ÷μÄÆÁĻλÖÃ
- μ÷Õû¼àÊÓÆ÷μÄÆÁÄ»´óĐi
- μ÷ÕûμçÊÓμÄÆÁĻλÖÃ
- μ÷ÕûμçÊÓμÄÆÁÄ»´óĐi
- μ÷ÕûμςÊÓμÄÁÁ¶È£¨Èς¿ÉÓÃμÄ»°£©
- μ÷ÕûμçÊÓμĶԱȶÈ
- μ÷ÕûμçÊÓμÄÉ«²Ê±¥ºÍ¶È
- ÉèÖÃÑŐÉ« üÕý¿ØÖÆ
- ÉèÖöàÖØÏÔʾģʽ£¬Èçi°À©Õ¹×ÀÃæi±
- •μ»Øi°Ê¹ÓÃμçÊÓÏÔʾi±
- ȖÈi ülêl ĐÂl¢
- IÂÒ» ´ÎÆô¶<sup>-</sup> Windows ʱÏÔʾ´ËÆÁÄ»i£

#### ¿ìËÙÈëÃÂ...

#### ÉèÖà ATI ÏÔʾÆ÷ÊôĐÔ

ÏÖÔÚеÄ ATI ÏÔʾÆ÷Çý¶³ÌĐòÒѾ°²×°ºÃÁË£¬ÄúÒ²ĐíĐèÒª»¨¼,·ÖÖÓµÄʱ¼äÀ ´ÊìϤÒ»ÏÂͼĐμÓËÙÆ÷µÄÔöÇṦÄÜ;£

ÈôĐèÒªÓĐ¹ØÊ¹ÓðïÖúµÄĐÅÏ¢£¬ÇëÔÚ¡°°ïÖú;±×÷ÒµÆÚ¼äËæÊ±°´**F1**¼ü;£

#### ,æËßÎÒÈçºÎ...

- أَ√√ «µçÊÓ»ò VCR Óë¼ÆËã»úÁ¬½ÓÆðÀ`
- ÑiÔñμçÊÓ»ò VCR μä ñʽ
- 🔟 ÆôÓÃ/½ûÓÃÏÔʾÉè±,
- μ÷Õû¼àÊÓÆ÷μÄÆÁĻλÖÃ
- μ÷Õû¼àÊÓÆ÷μÄÆÁÄ»´óĐi
- μ÷ÕûμçÊÓμÄÆÁĻλÖÃ
- μ÷ÕûµçÊӵįÁÄ»´óĐi
- μ÷ÕûμçÊÓμÄÁÁ¶È£¨Èς¿ÉÓÃμÄ»°£©
- μ÷ÕûμçÊÓμĶԱȶÈ
- μ÷ÕûμçÊÓμÄÉ«²Ê±¥ºÍ¶È
- ÉèÖÃÑÕÉ« üÕý¿ØÖÆ
- ÉèÖöàÖØÏÔʾģʽ£¬Èçi°À©Õ¹×ÀÃæi±
- μ»Øi°Ê¹ÓÃμçÊÓÏÔʾi±
- 🔳 »ñÈį ülêl ĐÅl¢
- $\Box \quad \underline{\ddot{I}} \underline{A} \underline{\ddot{O}} \times \hat{I} \underline{\mathcal{A}} \underline{\ddot{O}} \underline{\mathbf{a}}^{\top} \underline{\mathcal{C}} \underline{\mathbf{a}} \underline{\mathbf{a}}^{\top} \underline{\mathbf{b}} \underline{\mathbf{a}} \underline{\mathbf{a}}_{i} \underline{\mathbf{b}} \underline{\mathbf{a}}_{i} \underline{\mathbf{b}} \underline{\mathbf{a}}_{i} \underline{\mathbf{b}}_{i} \underline{\mathbf{a}}_{i} \underline{\mathbf{b}}_{i} \underline{\mathbf{a}}_{i} \underline{\mathbf{b}}_{i} \underline{\mathbf{a}}_{i} \underline{\mathbf{b}}_{i} \underline{\mathbf{a}}_{i} \underline{\mathbf{b}}_{i} \underline{\mathbf{a}}_{i} \underline{\mathbf{b}}_{i} \underline{\mathbf{a}}_{i} \underline{\mathbf{b}}_{i} \underline{\mathbf{a}}_{i} \underline{\mathbf{b}}_{i} \underline{\mathbf{a}}_{i} \underline{\mathbf{b}}_{i} \underline{\mathbf{a}}_{i} \underline{\mathbf{b}}_{i} \underline{\mathbf{a}}_{i} \underline{\mathbf{b}}_{i} \underline{\mathbf{a}}_{i} \underline{\mathbf{b}}_{i} \underline{\mathbf{b}}_{i} \underline{\mathbf{$

຺æËßÎÒÈç⁰Î...

- {button ,JI(`>taskwin1',`ADJUST\_TV\_ATTRIBUTES\_Brightness');CW(`subcon')} µ÷ÕûµçÊÓÏÔʾµÄÁÁ¶È (Èç¿ÉÓõÄ»°)
- {button ,JI(`>taskwin1',`ADJUST\_TV\_ATTRIBUTES\_Contrast');CW(`subcon')}  $\mu \div \tilde{O}\hat{u}\mu \varsigma \hat{E}\hat{O}\hat{I}\hat{O}\hat{E}^{3}\mu\ddot{A} \|\hat{O}\pm\dot{E}\|\dot{E}$

- {button ,Contents()} ȖÈį ülêl ĐÅl¢

,æËßÎÒÈç⁰Î...

{button ,JI(`>taskwin1',`ADJUST\_TV\_ADJUSTMENT\_ScreenPosition');CW(`subcon')}  $\mu$ +Õû $\mu$ çÊÓÏÔÊ<sup>3</sup>/4 $\mu$ ÄλÖÃ

{button ,JI(`>taskwin1',`TVScreenSize');CW(`subcon')}  $\mu \div \tilde{O}\hat{u}\mu \varsigma \hat{E}\hat{O}\hat{I}\hat{O}\hat{E}_{4}^{3}\mu \ddot{A}^{\prime}\hat{O}\hat{D}_{i}$ 

{button ,Contents()} ȖÈ¡ ülêl ĐÅl¢

,æËßÎÒÈçºÎ...

- {button ,JI(`>taskwin1',`ADJUST\_TV\_ADVANCED\_CompositeSharpness');CW(`subcon')}  $\mu \div \tilde{O}\hat{u}\mu \varsigma \hat{E}\hat{O}\hat{I}\hat{O}\hat{E}_{4}^{3}\mu \ddot{A}_{3}$  (° $\tilde{I}\zeta \hat{e}\hat{I}\hat{u}$ ¶È
- {button ,JI(`>taskwin1',`ADJUST\_TV\_ADVANCED\_S-VideoSharpness');CW(`subcon')}  $\mu$ +Õû $\mu$ çÊÓÏÔÊ<sup>3</sup>/ $\mu$ Ä S ÊÓÆ $\mu$ ÇẫÎú¶È

- {button ,JI(`>taskwin1',`ADJUST\_TV\_ADVANCED\_LumaFlickerRemoval');CW(`subcon')}  $\mu \div \tilde{O}\hat{u}\mu c \hat{E} O \hat{I} \hat{O} \hat{E}^{3}_{\mu}\mu \ddot{A} \dot{A} \hat{\P} \dot{E} \dot{A} \dot{E}_{2} \dot{E} \dot{F}^{3} \dot{y}$

- {button ,Contents()} ȖÈ¡ ːülêl ːĐÅl¢

຺æËßÎÒÈç⁰Î...

{button ,Contents()} ȖÈ¡ ülêl ĐÅl¢

### M μçÊÓΪÔʾÌØĐÔ

#### ຺æËßÎÒÈçºÎ...

- {button ,JI(`>taskwin1',`IDH\_Icon\_Help\_ConnectTVorVCR');CW(`subcon')} ½«µçÊÓ»ò VCR Óë¼ÆËã»úÁ¬½ÓÆðÀ´
- {button ,JI(`>taskwin1',`IDH\_Icon\_Help\_EnableDisableTVDisplay');CW(`subcon')}  $\mathcal{E}$ ôÓÃ/½ûÓõçÊÓÏÔʾ
- {button ,JI(`>taskwin1',`IDH\_TV\_FORMAT\_HelpButton');CW(`subcon')}  $\tilde{N}_i\hat{O}\tilde{n}\mu c\hat{E}\hat{O}\hat{I}\hat{O}\hat{E}_4^3\mu \ddot{A}_1\tilde{n}\hat{E}_2^1$
- {button ,JI(`>taskwin1',`IDH\_TV\_ADJUSTMENT\_HelpButton');CW(`subcon')}  $\mu \div \tilde{O}\hat{u}\mu \hat{c}\hat{E}\hat{O}\hat{I}\hat{O}\hat{E}^{3}\mu \ddot{A} \hat{c}\hat{O}\hat{I}^{\circ}\hat{I}\hat{I} \approx O\hat{A}$
- {button ,JI(`>taskwin1',`IDH\_TV\_ATTRIBUTES\_HelpButton');CW(`subcon')} ÕûµçÊÓÏÔÊ $^{3}_{4}\mu\ddot{A}$ »ù $\pm$  $^{3}_{4}^{1}$ ¦ÄÜ

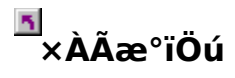

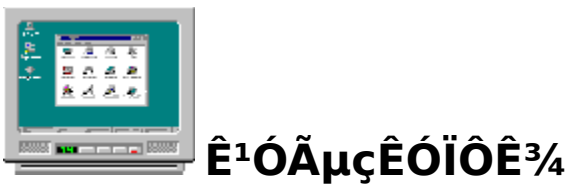

ÄúμÄĺ¼ĐĨ¼ÓËÙÆ÷ÊÇÕë¶ÔµçÊÓÏÔʾ¶øÅäÖõÄ¡£ĺ<sup>¬1</sup>ý ´ËÌØĐÔ£¬Äú¿É½«µçÊÓÁ¬½Óµ½¼ÆËã»úµÄÊÓÆµÊä³ö¶ËÉÏ£¬´Ó¶ø¿ÉÒԲ鿴×ÀÃæ;£ Èç¹ûÄúÏÖÔÚûÓÐÓõçÊÓ×÷ĺª¼ÆËã»úµÄÏÔʾÆ÷£¬½¨ÒéÄú½ûÓõçÊÓÏÔʾÒÔ±ã»ñÈ; ×îÓÅĐÔÄÜ£<sup>¬1</sup>½Ï¿ìµÄË¢ĐÂËÙ¶È£©;£ÄúÒÔºó¿ÉÖØĐÂÆôÓõçÊÓÏÔʾ;£

{button

 $\label{eq:linearcond} \ddot{\imath}_{2}^{1/2}\ddot{\imath}_{2}^{1/2}\ddot{\imath}_{$ 

{button

������������ï,1E(FE(`ati64hlp.stb'),`JI(`>install',`Setup4\_TV')',`JI(`>i

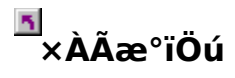

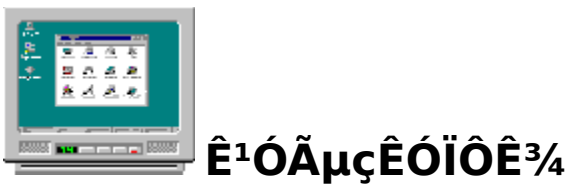

ÄúµÄĺ¼ĐĨ¼ÓËÙÆ÷ÊÇÕë¶ÔµçÊÓÏÔʾ¶øÅäÖõÄ¡£ĺ<sup>¬1</sup>ý ´ËÌØĐÔ£¬Äú¿É½«µçÊÓÁ¬½Óµ½¼ÆËã»úµÄÊÓÆµÊä³ö¶ËÉÏ£¬´Ó¶ø¿ÉÒԲ鿴×ÀÃæ¡£ Èç¹ûÄúÏÖÔÚûÓÐÓõçÊÓ×÷Ĩª¼ÆËã»úµÄÏÔʾÆ÷£¬½¨ÒéÄú½ûÓõçÊÓÏÔʾÒÔ±ã»ñÈ; ×îÓÅĐÔÄÜ£<sup>¬1</sup>½Ï¿ìµÄË¢ĐÂËÙ¶È£©;£ÄúÒÔºó¿ÉÖØĐÂÆôÓõçÊÓÏÔʾ¡£

{button

 $\label{eq:linearcond} \ddot{\imath}_{2}^{1/2}\ddot{\imath}_{2}^{1/2}\ddot{\imath}_{$ 

{button

������������ï,1E(FE(`ati64hlp.stb'),`JI(`>install',`Setup4\_TV')',`JI(`>i

nstall', Setup3\_TV')')  $\square \underline{\hat{c}_1\hat{u}_{\mu}\hat{c}\hat{O}\hat{I}\hat{O}\hat{E}_{4\pm}^{*} \times E\hat{O}\hat{O}\hat{A}_{\pm} \neg \hat{O}\hat{O}\hat{O}\hat{U}\hat{E}\hat{O}_{\pm}\hat{I}\hat{O}\hat{E}_{4\pm}^{*}\hat{O}\hat{O}\hat{A}_{\pm} \neg \hat{O}\hat{O}\hat{O}\hat{U}\hat{E}\hat{O}_{\pm}\hat{O}\hat{E}_{\pm}\hat{O}\hat{E}_{+}\hat{O}\hat{E}_{\pm}\hat{O}\hat{E}_{+}\hat{O}\hat{E}_{+}\hat{O}\hat{$ 

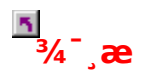

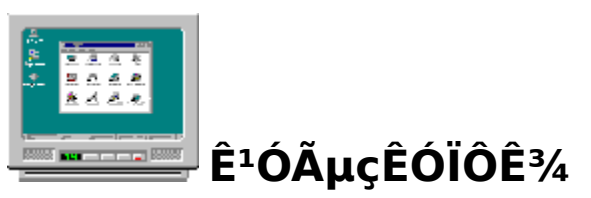

#### Èç¹û¼àÊÓÆ÷»òƽÃæÏÔʾÆ÷ÉϵÄĺ¼ÏóÎÉÂÒ£¬Çë¹Ø±ÕÏÔʾÉ豸µÄµçÔ ´¡£

ÄúµÄĺ¼ĐĨ¼ÓËÙÆ÷ÊÇÕë¶ÔµçÊÓÏÔʾ¶øÅäÖõÄ¡£ĺ<sup>¬1</sup>ý ´ËÌØĐÔ£¬Äú¿É½«µçÊÓÁ¬½Óµ½¼ÆËã»úµÄÊÓÆµÊä³ö¶ËÉÏ£¬´Ó¶ø¿ÉÒԲ鿴×ÀÃæ¡£ Èç¹ûÄúÏÖÔÚ**ûÓĐ**ÓõçÊÓ×÷Ĩª¼ÆËã»úµÄÏÔʾÆ÷£¬½¨ÒéÄú½ûÓõçÊÓÏÔʾÒÔ±ã»ñÈ; ×îÓÅĐÔÄÜ£¨½Ĩ¿ìµÄË¢ĐÂËÙ¶È£©¡£ÄúÒÔºó¿ÉÖØĐÂÆôÓõçÊÓÏÔʾ¡£

{button

��Ĩ¿½Ĩ¿½Ĩ¿½ï¿½ï¿½ï¿½Ï¿½Ï¿½Ï¿½Ï;½Ï;½Ï;½](`>taskwin1',`IDH\_Warning\_DisableTV')} {button

 $\label{eq:constall} $$ i_2^{1/2}i_2^{1/2}i_2^{$ 

<u>Èç¹ûμçÊÓÏÔʾ±»ÆôÓã¬ÔòÔÚÆô¶<sup>-</sup>ʱÏÔʾ´°¿Ú</u>j£

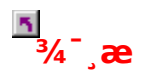

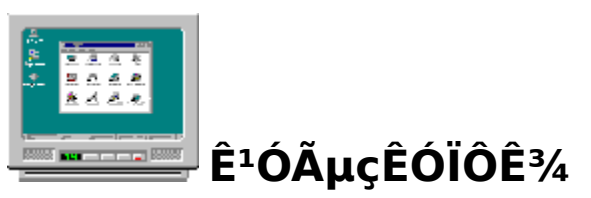

#### Èç¹û¼àÊÓÆ÷»òƽÃæÏÔʾÆ÷ÉϵÄĺ¼ÏóÎÉÂÒ£¬Çë¹Ø±ÕÏÔʾÉ豸µÄµçÔ ´¡£

ÄúµÄĺ¼ĐĨ¼ÓËÙÆ÷ÊÇÕë¶ÔµçÊÓÏÔʾ¶øÅäÖõÄ¡£ĺ<sup>¬1</sup>ý ´ËÌØĐÔ£¬Äú¿É½«µçÊÓÁ¬½Óµ½¼ÆËã»úµÄÊÓÆµÊä³ö¶ËÉÏ£¬´Ó¶ø¿ÉÒԲ鿴×ÀÃæ¡£ Èç¹ûÄúÏÖÔÚ**ûÓĐ**ÓõçÊÓ×÷Ĩª¼ÆËã»úµÄÏÔʾÆ÷£¬½¨ÒéÄú½ûÓõçÊÓÏÔʾÒÔ±ã»ñÈ; ×îÓÅĐÔÄÜ£¨½Ĩ¿ìµÄË¢ĐÂËÙ¶È£©¡£ÄúÒÔºó¿ÉÖØĐÂÆôÓõçÊÓÏÔʾ¡£

{button

ïį½ïį½Ĩį½Ãμïį½ïį½ïį½ïį½ïį½Ϊį½Ϊį½ÅL³¾ïį½ïį½,JI(`>taskwin1',`IDH\_Warning\_DisableTV')} {button

 $\label{eq:constall} $$ i_2^{1/2}i_2^{1/2}i_2^{$ 

<u>لَنِ ``Èç¹ûµçÊÓÏÔʾ±»ÆôÓã¬ÔòÔÚÆô¶<sup>-</sup>ʱÏÔʾ´°نِل</u>

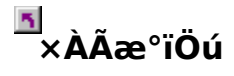

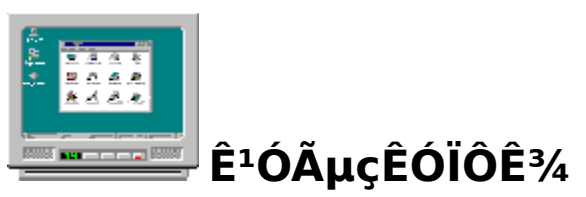

ÄúµÄ ATI

ĺ¼Đĺ¼ÓËÙÆ÷¿ÉÓõçÊÓ×÷ĺª¼ÆËã»úµÄÏÔʾÆ÷¡£ÒªÓõçÊÓ×÷ĺª¼ÆËã»úµÄÏÔʾÆ÷£ €úĐèҪȷ±£ÆôÓõçÊÓÏÔʾ¡£

Èç¹ûÄúÏÖÔÚ**ûÓĐ**ÓõçÊÓ×÷lª¼ÆËã»úµÄÏÔʾÆ÷£¬½¨ÒéÄú½ûÓõçÊÓÏÔʾÒÔ±ã»ñÈ; ×îÓÅĐÔÄÜ£¨½Ï¿ìµÄË¢ĐÂËÙ¶È£©;£ÄúÒÔºó¿ÉÖØĐÂÆôÓõçÊÓÏÔʾ¡£

{button

bleDisableTVDisplay')} {button

nstall',`Setup3\_TV')')} <u>ÔÚÆô¶⁻ʱÏÔʾ´°;Ú</u>

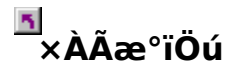

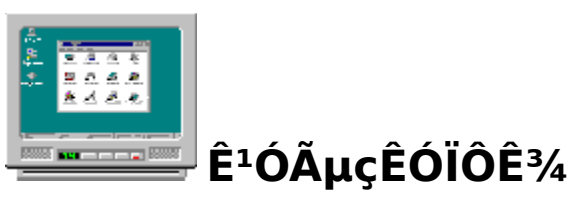

ÄúµÄ ATI

ĺ¼̈́Ð̼ÓËÙÆ÷¿ÉÓõçÊÓ×÷lª¼ÆËã»úµÄÏÔʾÆ÷¡£ÒªÓõçÊÓ×÷lª¼ÆËã»úµÄÏÔʾÆ÷£ €úĐèҪȷ±£ÆôÓõçÊÓÏÔʾ¡£

Èç¹ûÄúÏÖÔÚ**ûÓÐ**ÓõçÊÓ×÷ĺª¼ÆËã»úµÄÏÔʾÆ÷£¬½¨ÒéÄú½ûÓõçÊÓÏÔʾÒÔ±ã»ñÈ; ×îÓÅĐÔÄÜ£¨½Ï¿ìµÄË¢ĐÂËÙ¶È£©;£ÄúÒÔºó¿ÉÖØĐÂÆôÓõçÊÓÏÔʾ¡£

#### {button

up3\_TV')')} <u>Èç¹ûµçÊÓÏÔʾ±»ÆôÓã¬ÔòÔÚÆô¶⁻ʱÏÔʾ´°¿Ú</u>

<sup>™</sup>×ÀÃæ°ïÖú

#### ½ûÓõçÊÓÏÔʾ

1  $\mu$ ¥»÷′Ë′¦  $\blacksquare$  ²é¿′i°ÏÔʾÆ÷ÊôĐÔi±i£ 2  $\mu$ ¥»÷i°ÉèÖÃi±±êÇ©i£ 3  $\mu$ ¥»÷i°, ß¼¶i±°′Å¥i£

- 2
- 3
- 4
- $$\begin{split} &\mu^{\mu} * \dot{\tau}^{\mu} \hat{\tau}^{\mu} \hat{\sigma}^{\mu} \hat{\sigma}^{\mu} \hat{\tau}^{\mu} \hat{\tau}^{\mu}$$
  5

{button

. زَانَ الْحُالَةِ الْحَالَةِ الْحَالَةِ اللَّانِ الْحَالَةِ اللَّانِ الْحَالَةِ اللَّانِ الْحَالَةِ الْحَالَةِ الْحَالَةِ الْحَالَةِ الْحَالَةِ الْحَالَةِ الْحَالَةِ الْحَالَةِ الْحَالَةِ اللَّانِ الْحَالَةِ اللَّانِ الْحَالَةِ اللَّانِ الْحَالَةِ اللَّانِ الْحَالَةِ اللَّانِ الْحَالَةِ اللَّالِ الْحَالَةِ اللَّالِ الْحَالَةِ اللَّالِ الْحَالَةِ اللَّالِ الْحَالَةِ اللَّالِ الْحَالَةِ الْحَالَةِ اللَّالِ الْحَالَةِ اللَّالِ الْحَالَةِ اللَّالِ الْحَالَةِ الْحَالَةِ اللَّالِ الْحَالَةِ اللَّالِ الْحَاللَّهِ اللَّالِ الْحَالَةِ الْحَالَةِ اللَّالِي الْحَالَةِ اللَّالِي الْحَالَةِ اللَّالِ الْحَالَةِ اللَّالِي الْحَالَةُ اللَّهِ اللَّهِ اللَّهُ عَلَيْنَا الْحَالَةُ الْحَالَةُ اللَّالِي الْحَالَةُ الْحَالِ الْحَالَةُ الْحَالَةُ اللَّهُ اللَّهُ اللَّهُ اللَّالِي اللَّهُ اللَّهُ عَلَيْنَ الْحَالَةُ اللَّهُ اللَّالِي الْ

ĬÔʾÆ÷

#### ÆôÓÃ/½ûÓõçÊÓÏÔʾ

- 2
- 3
- 4
- 5
- 1 μ¥»÷ 'Ë' | ▲ ²é¿´i°ÏÔʾÆ÷ÊôĐÔ;±;£ 2 μ¥»÷i°ÉèÖÃ;±±êÇ©;f 3 μ¥»÷i°,β¼¶;±°´Å¥;f 4 μ¥»÷i°ÏÔʾÆ÷;±±êÇ©;f 5 μ¥»÷μçÊÓÑ;IεÄÆôÓÃ/½ûÓð´Å¥ № ;f μ±´Ë°´Å¥´¦ÓÚ;°ÆôÓÃ;±Î»ÖÃʱf¬μçÊÓͼ±êÖĐ³öÏÖ×ÀÃæĺ¼Ĩó;f 6 μ¥»÷;°È·¶¨;±»ò;°Ó¦ÓÃ;±À´±f´æËù×÷µÄ,ü,Ä;f
- 6
  - ×¢Òâ
- Ö»ÓĐÔÚµçÊÓ±»ÆôÓúó£¬Äú²ÅÄÜ,ü,ÄËüµÄÏÔʾÆ÷ÊôĐÔj£

{button ,AL(`displays')} <u>la1ØÖ÷la</u>

#### ⊾ ÉèÖÃ

ÉèÖüàÊÓÆ÷ {button

�������ǰ������í...,IE(FE(`ati64hlp.stb'),`JI(`>install',`Setup4\_ TV')',`JI(`>install',`Setup3\_TV')');CW(`subcon')}

- 1 μ¥»÷i°」β¼¶i±°´Å¥i£
- 2 μ¥»÷i°ÊÊÅäÆ÷i±±êÇ©£¬È»ºóÔÙμ¥»÷i°ÊôĐÔi±°´Å¥i£
- 3 μ¥»÷¡°Çý¶<sup>-</sup>³ÌĐò¡±±êÇ©¡£
- 4 μ¥»÷i°,üĐÂÇý¶<sup>-3</sup>ÌĐòi±°´Å¥i£ i°Éý¼¶Éè±,Çý¶<sup>-3</sup>ÌĐòlöμ¼i±³ölöi£
- 5 μ¥»÷i°ΪÂÒ»<sup>21</sup>⁄2i±¼ÌĐøi£
- 6 Ñ¡Ôñ¡°ÏÔʾ´ËÉè±,µÄÒÑÖªÇý¶⁻³ÌĐòÁбí¡±;£
- 7  $\mu$ ¥»÷i°ÏÂÒ»<sup>21</sup>⁄2i±i£
- 8 μ¥»÷i°´Ó´ÅƬ°²×°i±i£
- 9 Óû´Ó CD-ROM °²×°£º

<sup>2</sup>åÈëATI<sup>o</sup><sup>2</sup>×<sup>o</sup> CD-ROM <sup>2</sup>¢Î<sup>a</sup> Rage 128 ¼üÈëÒÔÏÂÄÚÈÝ£<sup>o</sup>

**D**:\install\r1282k £<sup>¨</sup> D ÊÇ CD-ROM Çý¶<sup>−</sup>Æ÷Ãû£©£¬È»⁰óμ¥»÷i°È·¶<sup>¨</sup>i±i£

»òÕß¶ÔÓÚ RADEON?£¬ÔòÊäÈë£⁰**D:\install\r62k** 

»òÕß

#### Òª°²×°´ÓInternetÏÂÔØµÄ°²×°Çý¶⁻³ÌĐò£⁰

¼üÈë°üº¬ÐÂÇý¶<sup>-</sup>³ÌÐòµÄÎļþ¼Đ¼üÈëĺêÕûµÄ·¾¶£¨»òÊÇʹÓá°ä<sup>-</sup>ÀÀ;±°´Å¥À ´ä<sup>-</sup>ÀÀµ½Êʵ±µÄÎļþ¼Đ£©È»ºóµ¥»÷¡°È·¶¨¡±¡£

- 10 ѡȡÓëÄúµÄÓ²¼þÏàÅäµÄÏÔʾÆ÷Åä½Ó¿¨£»È»ºóµ¥»÷¡°ÏÂÒ»²½;±;£
- 11 μ¥»÷i°ÏÂÒ»<sup>21</sup>⁄<sub>2</sub>i±<sup>1</sup>⁄<sub>4</sub>ÌĐø°<sup>2</sup>×°Çý¶<sup>-3</sup>ÌĐòi£ еÄÏÔÊ<sup>3</sup>⁄<sub>4</sub>Æ÷Çý¶<sup>-3</sup>ÌĐòÎÄ<sup>1</sup>⁄<sub>4</sub>þ»á ´ÖÆμ<sup>1</sup>⁄<sub>2</sub>ÄúµÄ<sup>1</sup>⁄<sub>4</sub>ÆËã»úÖĐi£
- 12  $\mu$ ¥»÷i°ĺê<sup>3</sup>Éi±ÒÔ<sup>1</sup>رÕi°Éý¼¶Éè±,Çý¶<sup>-3</sup>ÌĐòÏòµ¼i±i£
- 13 μ¥»÷ÒÔ±£´æ,ü,IJ¢ĺ˳ö;°Çý¶<sup>-</sup>³ÌĐòÊôĐÔ;±Ò³Ã棬È»ºóμ¥»÷;°ÊÇ;±À´ÖØĐÂÆô¶<sup>-</sup> Windows;£

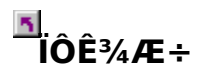

#### ½«µçÊÓ»ò VCR Óë¼ÆËã»úÁ¬½ÓÆðÀ´

- 1 È·¶¨ÄúµÄµçÊÓ»ò VCR ÊÇ·ñ¾ßÓÐ <u>S ÊÓÆµ</u>»ò<u>´ºÏ</u>ÊÓÆµÁ¬½Ój£
- 2 ²é¿ ′¼ÆËã»úµÄ±³Ã棬ÕÒµ½ïàÓ¦µÄÊÓÆµÊä³öÁ¬½ÓÍ·¡£
- 3 ʹÓà S ÊÓÆμ»ò, ´ºÏμçÀ£¬½«μçÀÂμÄÒ»¶ËÁ¬½Óμ½¼ÆËã»úμÄÊÓÆμÊä³öÁ¬½Óĺ·ÉÏ£¬² ¢½«ÁíÒ»¶ËÁ¬½Óμ½μçÊÓ»ò VCR ÉÏ¡£

×¢Òâ

S ÊÓÆµ²úÉúµÄЧ¹û×î⁰á£

{button ,AL(`displays')} <u>la1ØÖ÷la</u>

#### 5 μcÊÓÊôĐÔ

#### μ÷ÕûμçÊÓÏÔʾμÄÁÁ¶È (Èç¿ÉÓÃμÄ»°)

```
1 μ¥»÷´Ë´¦ 🖪 ²é¿´i°ÏÔʾÆ÷ÊôĐÔi±i£
```

- μ¥»÷i°ÉèÖÃi±±êÇ©i£ μ¥»÷i°,β¼¶i±°´Å¥i£ 2
- 3
- µ¥»÷;°ÏÔʾÆ÷;±±êÇ©;£ 4
- μ¥»÷j°μçÊÓj±°´Å¥j£ 5
- Ö»ÓÐÔÚµçÊÓ±»ÆôÓúó£¬Äú²Å¿É、ü、ÄËüµÄÏÔʾÆ÷ÊôÐÔ¡£<u>µ¥»÷´Ë´</u>¦ÒÔ»ñÈ¡ÏêÏ、ĐÅÏ ¢¡£
- µ¥»÷j°ÊôĐÔj±±êÇ©j£ 6
- ĺĨ¶⁻¡°ÁÁ¶È;±»¬¿éÀ´µ÷ÕûµçÊÓÏÔʾµÄÁÁ¶È£¨Èç¿ÉÓõÄ»°£©;£ 7
- 8 μ¥»÷¡°È·¶¨¡±»òį°Ó¦Óá±Å´±£´æÄúËù×÷μĸü¸Äį£

×¢Òâ

```
xî´óÁÁ¶ÈÊDZê×¼µÄµçÊÓÁÁ¶È£¬Ëü±ÈµäÐĺ¼ÆËã»ú¼àÊÓÆ÷µÄÁÁ¶ÈÒª´óµÃ¶àj£
```

´Ë¿ØÖÆ¿ÉÈÃÄ̈́u¼μμĺ¼ÆĖ̃ã»úĺ¼ĐĴμÄÁÁ¶Èˬ¶ø²»ĐèÒªμ÷ÕûμçÊÓ»ú;£

¶ÔÓÚʹÓÃ ATI

```
ÄÚÖÃÊÓÆµÐ¾Æ¬µÄÏ¥ÉÏÐͼÆËã»úºÍ±Ê¼Ç±¾¼ÆËã»ú£¬ÁÁ¶È»¬¿é²»¿ÉÓá£
```

{button ,AL(`adjustment')} <u>la1ØÖ÷la</u>

#### 5 μçÊÓÊôĐÔ

#### μ÷ÕûμçÊÓÏÔʾμĶԱȶÈ

```
1 μ¥»÷´Ë´¦ 🖪 ²é¿´j°ÏÔʾÆ÷ÊôĐÔj±j£
```

- μ¥»÷i°ÉèÖÃi±±êÇ©i£ μ¥»÷i°,β¼¶i±°´Å¥i£ 2
- 3
- μ¥»÷i°ÏÔʾÆ÷i±±êÇ©i£ 4
- µ¥»÷i°µçÊÓi±°´Å¥i£ 5
- Ö»ÓÐÔÚµçÊÓ±»ÆôÓúó£¬Äú²Å¿É¸ü¸ÄÆäÏÔʾÆ÷ÊôĐÔ¡£<u>µ¥»÷´Ë´</u>¦ÒÔ»ñÈ¡ÏêϸĐÅÏ¢ ί£
- µ¥»÷¦°ÊôĐÔ;±±êÇ©;£ 6
- ĺĨ¶<sup>-</sup>¡°¶Ô±È¶È¡±»¬¿éÀ´µ÷ÕûµçÊÓÏÔʾµÄ¶Ô±È¶È¡£ 7
- 8 μ¥»÷i°È·¶¨i±»òi°Ó¦ÓÃi±À′±£′æËù×÷μĸü¸Äi£

×¢Òâ

½μμĺ¶Ô±È¶È»áʹĺÄ×Öºĺĺ¼Đĺ²»¹»ΪÊÃ÷£¬μ«Ò²½μμĺÉÁË,³Ì¶È;£

{button ,AL(`adjustment')} <u>la`øÖ÷la</u>

#### 5 μçÊÓÊôĐÔ

#### μ÷ÕûµçÊÓÏÔʾµÄÉ«²Ê±¥⁰ͶÈ

```
1 μ¥»÷´Ë´¦ 🖪 ²é¿´j°ÏÔʾÆ÷ÊôĐÔj±j£
```

- μ¥»÷i°ÉèÖÃi±±êÇ©i£ μ¥»÷i°,β¼¶i±°´Å¥i£ 2
- 3
- µ¥»÷;°ÏÔʾÆ÷;±±êÇ©;£ 4
- µ¥»÷i°µçÊÓ¡±°´Å¥¡£ 5
- Ö»ÓÐÔÚµçÊÓ±»ÆôÓúó£¬Äú²Å¿É、ü、ÄÆäÏÔʾÆ÷ÊôÐÔ¡£<u>µ¥»÷´Ë´</u>¦ÒÔ»ñÈ¡ÏêÏ、ĐÅÏ¢ ί£
- µ¥»÷i°ÊôĐÔi±±êÇ©i£ 6
- ĺĨ¶<sup>-</sup>i°É«²Ê±¥ºĺ¶È;±»¬¿éÀ´µ÷ÕûµçÊÓÏÔʾµÄÉ«²Ê±¥ºĺ¶È;£ 7
- 8 μ¥»÷i°È·¶¨i±»òi°Ó¦ÓÃi±À´±£´æËù×÷μÄ,ü,Äi£

#### ×¢Òâ

Èç¹ûÄúÕýÔÚʹÓõÄÏÔʾÆ÷¼,ºõûÓĐ²ÊÉ«£¬»òÕß²ÊÉ«²»ÖØÒª£¬½¨Òé²ÉÓÃ×îСÉèÖ㬲 ¢¼«, ´ºÏÇåÎú¶ÈÉèÖÃΪ×î´ó¡£µ¥»÷´Ë´¦ÒÔÁ˽âÈçºĨĨªµçÊÓÉèÖÃ, ´ºÏÇåÎú¶È¡£

{button ,AL(`adjustment')} <u>la1ØÖ÷la</u>

# ■ μçÊÓÊôĐÔ

#### <sup>1</sup>⁄₂«µçÊÓµÄÁÁ¶È;¢¶Ô±È¶ÈºĺÉ«²Ê±¥ºĺ¶ÈÖØÉèĺªÄ¬ÈÏÖµ

```
1 μ¥»÷´Ë´¦ Š²é¿´¡°ÏÔʾÆ÷ÊôĐÔ¡±¡£
```

- μ¥»÷i°ÉèÖÃi±±êÇ©if μ¥»÷i°\_β¼¶i±°´Å¥if 2
- 3
- μ¥»÷i°lÔʾÆ÷i±±êÇ©i£ μ¥»÷i°μçÊÓi±°´Å¥i£ 4
- 5
- Ö»ÓÐÔÚµçÊÓ±»ÆôÓúó£¬Äú²Å¿É¸ü¸ÄÆäÏÔʾÆ÷ÊôÐÔ¡£<u>µ¥»÷´Ë´</u>¦ÒÔ»ñÈ¡ÏêϸĐÅÏ¢
- ί£ 6
- µ¥»÷j°ÊôĐÔj±±êÇ©j£
- μ¥»÷i°Ä¬ÈΪÖμi±°´Å¥i£ 7
- μ¥»÷i°È·¶¨i±»òi°Ó¦ÓÃi±À′±£′æËù×÷μÄ,ü,Äi£ 8

{button ,AL(`adjustment')} <u>la100÷la</u>

#### 5 μçÊÓμ÷Õû

#### μ÷ÕûμçÊÓμÄÆÁĻλÖÃ

1 μ¥»÷´Ë´¦ 🖪 ²é¿´j°ÏÔʾÆ÷ÊôĐÔj±j£

- μ¥»÷i°ÉèÖÃi±±êÇ©if μ¥»÷i°\_ß¼¶i±°´Å¥if 2
- 3
- μ¥»÷i°ÏÔʾÆ÷i±±êÇ©i£ 4
- µ¥»÷i°µçÊÓ¡±°´Å¥¡£ 5
- Ö»ÓÐÔÚµçÊÓ±»ÆôÓúó£¬Äú²Å¿É¸ü¸ÄÆäÏÔʾÆ÷ÊôĐÔ¡£<u>µ¥»÷´Ë´</u>¦ÒÔ»ñÈ¡ÏêϸĐÅÏ¢ ί£
- 6 µ¥»÷;°µ÷Õû;±±êÇ©;£
- μ¥»÷i°ÆÁÄ»ĺ»ÖÃj±ÇøÓòÖĐμÄËÄ,öĺ»Öüýĺ·À´,ü,ÄÆÁÄ»ĺ»ÖÃj£ ´ËËÄ,öĺ»Öüýĺ·¿ÉʹÆÁÄ»lò×óį¢lòÓÒį¢l̈òĖĺ»òl̈òl̈́AÒÆ¶⁻į£ 7

8 μ¥»÷j°È·¶¨j±»òj°Ó¦ÓÃj±À′±£′æËù×÷μÄ,ü,Äj£

{button ,AL(`adjustment')} <u>la1ØÖ÷la</u>

ʹ˺꼫¸ù¾Ý¼ì²âμ½μİïÖúÎļþÑįÔñÏÔʾi°μçÊÓÆÁÄ»´óĐjį±Îļþj£

#### 5 μçÊÓμ÷Õû

#### μ÷ÕûμçÊÓμÄÆÁÄ»´óĐ;

1 μ¥»÷´Ë´¦ **Š**²é¿´j°ÏÔʾÆ÷ÊôĐÔj±j£

- μ¥»÷i°ÉèÖÃi±±êÇ©i£ μ¥»÷i°,β¼¶i±°´Å¥i£ 2
- 3
- µ¥»÷;°ÏÔʾÆ÷;±±êÇ©;£ 4
- μ¥»÷j°μçÊÓj±°΄Å¥j£ 5
- Ö»ÓÐÔÚµçÊÓ±»ÆôÓúó£¬Äú²Å¿É、ü、ÄÆäÏÔʾÆ÷ÊôĐÔ¡£<u>µ¥»÷´Ë´</u>¦ÒÔ»ñÈ¡ÏêÏ、ĐÅÏ¢ ί£
- μ¥»÷;°μ÷Õû;±±êÇ©;£ 6
- μ¥»÷i°΄¹Ö±/Ė®Æ½ÆÁÄ»¡±ÇøÓòÖĐμÄ (+) ºÍ (-) °´Å¥À´¸ü¸ÄÆÁÄ»´óĐ¡¡£ 7 ¦°´¹Ö±ÆÁÄ»¡±ΪÂμÄ (+) ºĺ (-) °̈́^Å¥¿ÉÔḃ´ó/¼́õĐ¡ǼÁÄ»μÄ̈́¹Ö±³ß´ç¡£
  - ;°Ë®Æ½ÆÁÄ»;±ÏÂμÄ (+) ºÍ (-) °´Å¥¿ÉÔö´ó/¼õĐ;ÆÁÄ»μÄˮƽ³β´ç;£
- 8 μ¥»÷i°È·¶¨i±»òi°Ó¦ÓÃi±À′±£′æËù×÷μÄ、ü、Äi£

#### ×¢Òâ

Èç<sup>1</sup>û<sup>1</sup>/<sub>4</sub>àÊÓÆ÷<sup>0</sup>ĺµçÊÓ¶<sup>1</sup>/<sub>4</sub>±»ÆôÓã¬ÔòûÓĐ´óĐ¡¿ØÖÆ¡£

{button ,AL(`adjustment')} <u>la1ØÖ÷la</u>

#### 5 μçÊÓμ÷Õû

#### μ÷ÕûμçÊÓμÄÆÁÄ»´óĐ;

1 μ¥»÷´Ë´¦ <u></u>²é¿´;°ÏÔʾÆ÷ÊôĐÔ;±;£

- μ¥»÷i°ÉèÖÃi±±êÇ©i£ μ¥»÷i°,β¼¶i±°´Å¥i£ 2
- 3
- µ¥»÷;°ÏÔʾÆ÷;±±êÇ©;£ 4
- μ¥»÷j°μçÊÓj±°´Å¥j£ 5
- Ö»ÓÐÔÚµçÊÓ±»ÆôÓúó£¬Äú²Å¿É、ü、ÄÆäÏÔʾÆ÷ÊôĐÔ¡£<u>µ¥»÷´Ë´</u>¦ÒÔ»ñÈ¡ÏêÏ、ĐÅÏ¢ ί£
- μ¥»÷;°μ÷Õû;±±êÇ©;£ 6
- μ¥»÷i°´¹Ö±/ˮƽÆÁÄ»¡±ÇøÓòÖĐμÄ (+) ºÍ (-) °´Å¥À´¸ü¸ÄÆÁÄ»´óĐ¡¡£ 7 ¡°´¹Ö±ÆÁÄ»;±ÏÂμÄ (+) ºÍ (-) °´Å¥¿ÉÔö´ó/¼õÐ;ÆÁÄ»μÄ´¹Ö±³ß´ç;£
  - ;°Ë®Æ½ÆÁÄ»;±ÏÂμÄ (+) ºÍ (-) °´Å¥¿ÉÔö´ó/¼õĐ;ÆÁÄ»μÄˮƽ³β´ç;£
- 8 μ¥»÷i°È·¶¨i±»òi°Ó¦ÓÃi±À′±£′æËù×÷μÄ、ü、Äi£

#### ×¢Òâ

```
Èç¹û¼àÊÓÆ÷ºĺµçÊÓ¶¼ÉèÖÃΪïà嬵Ä<u>ïÔʾģʽ</u>£¬ÔòûÓĐ´óĐ¡¿ØÖÆ¡£<u>µ¥»÷´Ë</u>
<u>Ĺ</u>ÒÔÁ˽âÈçºÎ,ü,ÄÏÔʾģʽ¡£
```

{button ,AL(`adjustment')} <u>la1ØÖ÷la</u>

# <mark>™</mark> µçÊÓµ÷Õû

#### <sup>1</sup>⁄<sub>2</sub>«µçÊӵįÁÄ» ´óÐ;ºÍλÖÃÖØÉèΪĬÈÏÖµ

```
1 μ¥»÷´Ë´¦ S<sup>2</sup>é¿´i°ÏÔʾÆ÷ÊôĐÔi±i£
2 μ¥»÷i°ÉèÖÃi±±êÇ©i£
3 μ¥»÷i°,β¼¶i±°´Å¥i£
```

- 2
- 3
- 4
- 5
- μ¥»÷i°ĺÔʾÆ÷i±±êÇ©i£ μ¥»÷i°μçÊÓi±°´Å¥i£ Ö»ÓÐÔÚμçÊÓ±»ÆôÓúó£¬Äú²Å¿É¸ü¸ÄÆäľÔʾÆ÷ÊôĐÔi£<u>μ¥»÷´Ë´¦</u>ÒÔ»ñÈiĨêϸĐÅΪ¢ ί£
- 6
- µ¥»÷i°µ÷Õû;±±êÇ©;£ µ¥»÷i°Ä¬ÈÏÖµ;±°´Å¥į£ 7
- μ¥»÷i°È·¶¨i±»òi°Ó¦ÓÃi±À′±£′æËù×÷μÄ,ü,Äi£ 8

{button ,AL(`adjustment')} <u>la100÷la</u>

#### 5 <sup>■</sup>μçÊÓ¸β¼¶ÉèÖÃ

#### μ÷ÕûμçÊÓÏÔʾμÄ、´ºÏÇåÎú¶È

```
1 μ¥»÷´Ë´¦ ≦_²é¿´į°ÏÔʾÆ÷ÊôĐÔ¡±¡£
```

- μ¥»÷i°ÉèÖÃi±±êÇ©i£ μ¥»÷i°,β¼¶i±°´Å¥i£ 2
- 3
- μ¥»÷i°ÏÔʾÆ÷i±±êÇ©i£ 4
- µ¥»÷j°µçÊÓ;±°′Å¥;£ 5
- Ö»ÓÐÔÚµçÊÓ±»ÆôÓúó£¬Äú²Å¿É、ü、ÄÆäÏÔʾÆ÷ÊôÐÔ¡£<u>µ¥»÷´Ë´</u>¦ÒÔ»ñÈ¡ÏêÏ、ĐÅÏ¢ ί£
- 6
- μ¥»÷i°,β¼¶i±±êÇ©i£ ÔÚi°,´º̈̈̈̈̈̈̈̈̈́Çålú¶Èi±¿òÄÚ£¬(ÓÁбíÖ̈́ĐÑiÔn̈́Ò»,öÖµi£ 7
- 8 μ¥»÷i°È·¶¨i±»òi°Ó¦ÓÃi±À′±£′æËù×÷μĸü¸Äi£

#### ×¢Òâ

```
Èç¹ûµçÊÓÊÇĺ¨¹ý <u>S ÊÓÆµ</u>ÊäÈë¶ËÁ¬½ÓµÄ£¬Ôò²»Òªµ÷Õû¡°, ´ºÏÇåÎú¶È¡±¡£
```

 $\mathbf{I} = \hat{\mathbf{E}}_{\mathbf{1}} \hat{\mathbf{E}}_{\mathbf{1}} \hat{\mathbf{E}}_{\mathbf{1$ ′ºÏÇåÎú£©¡£

### ■ µçÊÓ\_ß¼¶ÉèÖÃ

#### μ÷ÕûμçÊÓÏÔʾμÄ S ÊÓÆμÇåÎú¶È

1  $\mu$ ¥»÷′Ë′¦  $\square$  ²é¿′i°ÏÔʾÆ÷ÊôĐÔi±i£ 2  $\mu$ ¥»÷i°ÉèÖÃi±±êÇ©i£ 3  $\mu$ ¥»÷i°, ß¼¶i±°′Å¥i£

- 2
- 3
- μ¥»÷i°lÔʾÆ÷i±±êÇ©i£ μ¥»÷i°μçÊÓi±°´Å¥i£ 4
- 5
- Ö»ÓÐÔÚµçÊÓ±»ÆôÓúó£¬Äú²Å¿É¸ü¸ÄÆäÏÔʾÆ÷ÊôĐÔ¡£<u>µ¥»÷´Ë´</u>¦ÒÔ»ñÈ¡ÏêϸĐÅÏ¢ ί£
- 6 μ¥»÷j°,β¼¶j±±êÇ©j£
- ÔÚ¡°S ÊÓÆµÇåÎú¶Ė́¡±¿òÄÚ£¬´ÓÁбíÖÐÑ¡ÔñÒ»¸öÖµ¡£ 7
- 8 μ¥»÷;°È·¶¨;±»ò;°Ó¦ÓÃ;±À′±£′æËù×÷μĸü¸Ä;£

#### μ÷ÕûμçÊÓÏÔʾμÄ、´ºÏμã×ÖÄ»

```
1 μ¥»÷´Ë´¦ 🖪 ²é¿´¡°ÏÔʾÆ÷ÊôĐÔ¡±¡£
```

- µ¥»÷i°ÏÔʾÆ÷i±±êÇ©i£ 2
- µ¥»÷i°ÉèÖÃ;±±êÇ©;£ 3
- μ¥»÷i°、β¼¶;±°´Å¥;£ 4
- 5 µ¥»÷¡°µçÊÓ¡±°´Å¥¡£
- Ö»ÓÐÔÚµçÊÓ±»ÆôÓúó£¬Äú²Å¿É、ü、ÄÆäÏÔʾÆ÷ÊôÐÔ¡£<u>µ¥»÷´Ë´</u>¦ÒÔ»ñÈ¡ÏêÏ、ĐÅÏ¢ ί£
- 6
- μ¥»÷i°ͺβ¼¶i±±êÇ©i£ ÔÚi°,´ºįμã×ÖÄ»i±¿òÄÚ£¬´ÓÁбį́ÖĐÑiÔįnÒ»,öÖµi£ 7
- μ¥»÷i°È·¶¨i±»òi°Ó¦ÓÃi±À′±£′æËù×÷μÄ,ü,Äi£ 8

#### ×¢Òâ

```
2é¿´¶<sup>-</sup>̬/ÒÆ¶<sup>-</sup>µÄĺ¼ïóʱ
```

£ ÄýÈÇÔÚ<sup>2</sup>¥·Å¼ÏóʱËù¿ µ½µÄ£©£¬½ Öé²ÉÓÃ;°±ê×¼;±ÉèÖÃ;£

¶ÔÓÚi°¾2Ö¹i±µÄÓ¦ÓÃ́iÌĐò£¨ÀýÈçÎÄ×Ö

´¦Àí³ÌĐò;¢µç×Ó±í,ňºĺÑÝʾÈí¼þ£©£¬½¨Òé²ÉÓÃ;°¶³½á;±ÉèÖÃ;£

#### μ÷ÕûμçÊÓÏÔʾμÄÉ«¶ÈÉÁË,È¥³ýÉèÖÃ

1 μ¥»÷´Ë´¦ 🖪 ²é¿´j°ÏÔʾÆ÷ÊôĐÔj±j£

- μ¥»÷i°ÉèÖÃi±±êÇ©if μ¥»÷i°\_ß¼¶i±°´Å¥if 2
- 3
- μ¥»÷i°ΪÔʾÆ÷i±±êÇ©i£ 4
- µ¥»÷i°µçÊÓ¡±°´Å¥¡£ 5
- Ö»ÓÐÔÚµçÊÓ±»ÆôÓúó£¬Äú²Å¿É¸ü¸ÄÆäÏÔʾÆ÷ÊôĐÔ¡£<u>µ¥»÷´Ë´</u>¦ÒÔ»ñÈ¡ÏêϸĐÅÏ¢ ί£
- µ¥»÷¡°\_ß¼¶i±±êÇ©i£ 6
- ĺĨ¶¯j°É«¶ÈÉÁË,È¥³ýį±»¬¿éÀ´µ÷ÕûµçÊÓÏÔʾµÄÉ«¶ÈÉÁË,È¥³ýÉèÖá£ 7 <sup>1</sup>/<sub>2</sub> Dé²ÉÓá°×δó¡±ÉèÖá£
- 8 μ¥»÷j°È·¶¨j±»òj°Ó¦ÓÃj±À′±£′æËù×÷μÄ,ü,Äj£

#### μ÷ÕûμçÊÓÏÔʾμÄÁÁ¶ÈÉÁË,È¥³ýÉèÖÃ

1 μ¥»÷´Ë´¦ 🖪 ²é¿´j°ÏÔʾÆ÷ÊôĐÔj±j£

- μ¥»÷i°ÉèÖÃi±±êÇ©i£ μ¥»÷i°,β¼¶i±°´Å¥i£ 2
- 3
- μ¥»÷i°ΪÔʾÆ÷i±±êÇ©i£ 4
- µ¥»÷i°µçÊÓ¡±°´Å¥¡£ 5
- Ö»ÓÐÔÚµçÊÓ±»ÆôÓúó£¬Äú²Å¿É¸ü¸ÄÆäÏÔʾÆ÷ÊôĐÔ¡£<u>µ¥»÷´Ë´</u>¦ÒÔ»ñÈ¡ÏêϸĐÅÏ¢ ί£
- 6 µ¥»÷¡°\_ß¼¶i±±êÇ©i£
- ĺĨ¶¯¡°ÁÁ¶ÈÉÁË,È¥³ý;±»¬¿éÀ′μ÷ÕûμçÊÓÏÔʾμÄÁÁ¶ÈÉÁË,È¥³ýÉèÖÃ;£ ½¨Òé²ÉÓá°×î′ó;±ÉèÖá£ 7

8 μ¥»÷j°È·¶¨j±»òj°Ó¦ÓÃj±À′±£′æËù×÷μÄ,ü,Äj£

#### ÆôÓÃ/½ûÓõçÊÓÏÔʾµÄ¹ýɨÃè

```
1 μ¥»÷´Ë´¦ Š²é¿´¡°ÏÔʾÆ÷ÊôĐÔ¡±¡£
```

- μ¥»÷i°ÉèÖÃi±±êÇ©i£ μ¥»÷i°,β¼¶i±°´Å¥i£ 2
- 3
- μ¥»÷i°ΪÔʾÆ÷i±±êÇ©i£ 4
- μ¥»÷i°μçÊÓi±°΄Å¥i£ 5
- Ö»ÓÐÔÚµçÊÓ±»ÆôÓúó£¬Äú²Å¿É¸ü¸ÄÆäÏÔʾÆ÷ÊôĐÔ¡£<u>µ¥»÷´Ë´</u>¦ÒÔ»ñÈ¡ÏêϸĐÅÏ¢ ί£
- μ¥»÷j°,β¼¶j±±êÇ©j£ 6
- 7
- μΙ»÷ϳ°¹ýˍÃè;±°´Å¥;£ μ±´Ë°´Å¥´¦ÓÚ°´ΪÂ״̬ʱ£¬ËüÊÇÔÚ;°´ò¿ª;±Î»ÖÃ;£ μ¥»÷į°È·¶¨;±»òį°Ó¦ÓÃ;±À´±£´æËù×÷μĸü¸Ä;£
- 8

#### ×¢Òâ

¶ÔÓÚμçÓ°¡¢ÓĨĬ·£¬»òÔÚ×ÀÃæÄÚÆ½ÒÆÊ±£¬¹ýɨÃè¿ÉÄÜÊÇĐèÒªμÄ¡£

{button ,AL(`format')} <u>la1ØÖ÷la</u>

# ■ μçÊÓ,ß¼¶ÉèÖÃ

#### <sup>1</sup>⁄<sub>2</sub>«μçÊÓÏÔʾμÄ,β¼¶ÉèÖÃÖØÉèΪĬÈÏÖμ

```
1 μ¥»÷´Ë´¦ S<sup>2</sup>é¿´i°ÏÔʾÆ÷ÊôĐÔi±i£
2 μ¥»÷i°ÉèÖÃi±±êÇ©i£
3 μ¥»÷i°,β¼¶i±°´Å¥i£
```

- 2
- 3
- μ¥»÷i°lÔʾÆ÷i±±êÇ©i£ μ¥»÷i°μçÊÓi±°´Å¥i£ 4
- 5
- Ö»ÓÐÔÚµçÊÓ±»ÆôÓúó£¬Äú²Å¿É¸ü¸ÄÆäÏÔʾÆ÷ÊôĐÔ¡£<u>µ¥»÷´Ë´</u>¦ÒÔ»ñÈ¡ÏêϸĐÅÏ¢ ί£
- 6 μ¥»÷j°,β¼¶j±±êÇ©j£
- μ¥»÷i°Ä¬ÈlÖμi±°´Å¥i£ 7
- μ¥»÷i°È·¶¨i±»òi°Ó¦ÓÃi±À′±£′æËù×÷μÄ,ü,Äi£ 8

#### 5 μçÊÓ nʽ

#### <sub>,</sub>ù¾Ý¹ú¼ÒÀ´Ñ¡ÔñµçÊÓ²¥∙Ÿñʽ

```
1 μ¥»÷´Ë´¦ Δ²é¿´¡°ÏÔʾÆ÷ÊôĐÔ¡±¡£
```

- μ¥»÷i°ÉèÖÃi±±êÇ©i£ μ¥»÷i°,β¼¶i±°´Å¥i£ 2
- 3
- μ¥»÷i°ΪÔʾÆ÷i±±êÇ©i£ 4
- µ¥»÷i°µçÊÓi±°´Å¥i£ 5
- Ö»ÓÐÔÚµçÊÓ±»ÆôÓúó£¬Äú²Å¿É¸ü¸ÄÆäÏÔʾÆ÷ÊôĐÔ¡£<u>µ¥»÷´Ë´</u>¦ÒÔ»ñÈ¡ÏêϸĐÅÏ¢ ί£
- µ¥»÷j°,ñʽj±±êÇ©j£ 6
- ÔÚ¡°¹ú¼Ò¡±¿òÄÚ£¬´ÓÁбíÖÐÑ¡Ôñ¹ú¼Ò¡£ 7
- 8 μ¥»÷i°È·¶¨i±»òi°Ó¦ÓÃi±À′±£′æËù×÷μÄ,ü,Äi£

×¢Òâ

```
Ò»°ãÀ′˵£¬Ò»、ö、ø¶¨¹ú¼ÒÖ»Ö§³ÖÒ»ÖÖ²¥·Å、ñʽ;£
```

{button ,AL(`format')} <u>la1ØÖ÷la</u>

#### 5 μçÊÓ ñʽ

#### Ö±½ÓÑ;ÔñμçÊÓ²¥·Å,ñʽ

```
1 μ¥»÷′Ë′¦<u>⊠</u>²é¿′¡°ÏÔʾÆ÷ÊôĐÔ¡±¡£
```

- μ¥»÷i°ÉèÖÃi±±êÇ©if μ¥»÷i°,β¼¶i±°´Å¥if 2
- 3
- μ¥»÷i°ΪÔʾÆ÷i±±êÇ©i£ 4
- μ¥»÷i°μçÊÓi±°´Å¥i£ 5
- Ö»ÓÐÔÚµçÊÓ±»ÆôÓúó£¬Äú²Å¿É、ü、ÄÆäÏÔʾÆ÷ÊôÐÔ¡£<u>µ¥»÷´Ë´</u>¦ÒÔ»ñÈ¡ÏêÏ、ĐÅÏ¢ ί£
- µ¥»÷j°,ñʽj±±êÇ©j£ 6
- ÔÚ¡°¸nʽ¡±¿òÄÚŬ′ÓÁбíÖĐÑ¡ÔnÒ»ÖÖ²¥·Å¸nʽ¡£ 7
- μ¥»÷i°È·¶¨i±»òi°Ó¦ÓÃi±À´±£´æËù×÷μÄ,ü,IJ¢ĺɳöμ½i°ÏÔʾÆ÷i±Ò³Ãæi£ 8
- 9 µ¥»÷;°¹Ø±Õ;±;£

```
10 μ¥»÷i°ÊÇi±À′ÖØĐÂÆô¶<sup>-1</sup>⁄4ÆËã»úi£
```

{button ,AL(`format')} <u>là¹ØÖ÷lâ</u>

## ŎÉÄѽâ´ð

#### μçÊÓÏÔʾÒÉÄѽâ´ðÌáʾ

µçÊÓÏÔʾµÄÎÊÌâ¿ÉÓÉÖÚ¶àÒòËØ×ÛºÏÔì³É¡£ÒÔÏÂÁгö¼,¸ö¼ì²éÒªµã£¬°ïÖúÄúÈ·¶¨Ö ¢½áËùÔÚ¡£

#### ³öÁËʲôÎÊÌ⣿

{button ,JI(`>taskwin1',`TROUBLE\_tips\_TV\_display')} µçÊÓÉÏûÓÐÏÔʾͼÏó¡£
{button ,JI(`>taskwin1',`TROUBLE\_tips\_TV\_text')} µçÊÓÉϵÄÎÄ×ÖÌ«Đ¡¡£
{button ,JI(`>taskwin1',`TROUBLE\_tips\_TV\_bright')} µçÊÓÉÏͼÏóµÄ¿ÉÊÓĐԽϲî;£
{button ,JI(`>taskwin1',`TROUBLE\_tips\_TV\_monitor')}
µ±ÎÔÆôÓµçÊÓÏÔʾºóf¬¼àÊÓÆ÷ÉϵÄͼÏó,ıäÁË»ò±»Ñ¹ËõÁË;£

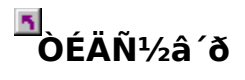

#### µçÊÓÉÏûÓÐÏÔʾĺ¼Ïó

È·±£ÄúÒѾÆôÓÃÁËμçÊÓÏÔʾ£¬¼′μ¥»÷ÁË¡°ÏÔʾÆ÷¡±Ò³ÃæÉΪμÄ

Δ °´Å¥£¨μ±×ÀÃæĺ¼Ϊό³öÏ̈ÖÔÚμçÊÓĺ¼±êÖ̈Đʱ£¬´Ë°´Å¥ÊÇ´¦ÓÚ¡°ÆôÓĂ¡±Î»Öã©¡£

Δίον²ĐíĐèὀª¼«μçÊóÇл»μ¼Â¼ΪόΪο̂ʾ¡£ÓĐ¹ØΪêϸĐÅÏ¢́£¬Çë²ÎôÄμçÊó»úËù¸½μÄĴÄμμ¡£

{button ,JI(`>subcon',`TROUBLE\_tips\_TVDisplay')}  $\underline{\mu \otimes \hat{Q}_i \otimes \mu \hat{C} \hat{O} \hat{O} \hat{E}_4 \hat{O} \hat{E} \hat{A} \hat{N}_2 \hat{a} \hat{O} \hat{A} \hat{E}_4 \hat{i} \pm \hat{O} \hat{E} \hat{A} \hat{O} \hat{E} \hat{A} \hat{N}_2 \hat{a} \hat{O} \hat{A} \hat{E}_4 \hat{i} \pm \hat{O} \hat{E} \hat{A} \hat{O} \hat{E} \hat{A} \hat{O} \hat{E} \hat{A} \hat{O} \hat{E} \hat{A} \hat{O} \hat{E} \hat{A} \hat{O} \hat{E} \hat{A} \hat{O} \hat{E} \hat{A} \hat{O} \hat{E} \hat{A} \hat{E}_4 \hat{i} \pm \hat{O} \hat{E} \hat{A} \hat{O} \hat{E} \hat{A} \hat{O} \hat{E} \hat{A} \hat{O} \hat{E} \hat{A} \hat{E} \hat{A} \hat{i} \pm \hat{O} \hat{E} \hat{A} \hat{O} \hat{E} \hat{A} \hat{O} \hat{E} \hat{A} \hat{O} \hat{E} \hat{A} \hat{O} \hat{E} \hat{A} \hat{O} \hat{E} \hat{A} \hat{E} \hat{A} \hat{i} \pm \hat{E} \hat{O} \hat{O} \hat{E} \hat{A} \hat{O} \hat{E} \hat{A} \hat{O} \hat{E} \hat{A} \hat{O} \hat{E} \hat{A} \hat{E} \hat{A} \hat{i} \pm \hat{E} \hat{O} \hat{O} \hat{E} \hat{A} \hat{O} \hat{E} \hat{A}$ 

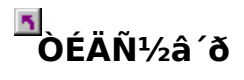

#### Èç¹ûµçÊÓÉϵÄÎÄ×ÖÌ«Đ<sub>i</sub>

 Ôö´ó×ÖºÅ;£<u>µ¥»÷´Ë´</u>l²é¿´;°ÏÔʾÆ÷ÊôĐÔ;±;£ÔÚ;°×ÖºÅ;±¿òÄÚ£¬Ôö ´ó×ÖºÅÖ±µ½ÄúÄܹ»ÔÚµçÊÓÉÏÇå³þµØ¶Á³öÎÄ×Ö;£
 ´ÓÄúÕýÔÚʹÓõÄÓ¦ÓóÌĐòÖĐÔö´ó×ÖºÅ;£ÀýÈ磬Èç¹ûÄúÕýÔÚä⁻ÀÀĺòάĺø£¬¿É ´ÓÕýÔÚʹÓõÄä⁻ÀÀÆ÷ÖĐÑ;Ôñ 14 »ò,ü´óµÄ×ÖºÅ;£

{button ,JI(`>subcon',`TROUBLE\_tips\_TVDisplay')} <u>ux@i°uçÊÓÏÔʾÒÉÄѽâ´ðÌáʾ;±</u>

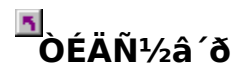

#### Èç¹ûµçÊÓÉÏĺ¼ÏóµÄ¿ÉÊÓĐԽϲî

<sup>1</sup>/<sub>2</sub>μμĺμçÊÓμÄÁÁ¶È¡£μ±ÁÁ¶È½μμĺ⁰󣬾ĺ±È½ΪÈÝÒײé¿´μçÊÓÉÏμÄĺ¼Ïó¡£<u>μ¥»÷´Ë</u> <u>´</u>l²é¿´i°ÏÔʾÆ÷ÊôĐÔ;±;£μ¥»÷;°ÏÔʾÆ÷;±±êÇ©£¬È»⁰óμ¥»÷;°μçÊÓ;±°´Å¥ ¡£μ¥»÷;°ÊôĐÔ;±±êÇ©£¬È»⁰óĺĨ¶<sup>-</sup>ÁÁ¶È»¬¿éÀ´½μμĺÁÁ¶È;£

#### ĭ ĎÉÄѽâ´ð

#### Èç¹û¼àÊÓÆ÷ÉϵÄĺ¼Ïó¸Ä±äÁË»ò±»Ñ¹ËõÁË

ÕâÖÖÇé¿ö»á·¢Éú£¬ÒòlªÏÔʾ»á½øĐе÷ÕûÒÔÊÊÓ¦µçÊӵijß
 ´ç¡£Òª¸üÕý¼àÊÓÆ÷µÄÏÔʾ£¬¿ÉʹÓüàÊÓÆ÷ÉϵÄ¿ØÖÆÀ´µ÷ÕûÏÔʾµÄ´óĐ¡ºĺλÖá£

{button ,JI(`>subcon',`TROUBLE\_tips\_TVDisplay')} <u>·µ»Ø;°µçÊÓÏÔʾÒÉÄѽâ´ðÌáʾ;±</u>

ÏÔʾµçÊÓÊÜÖ§³ÖµÄ×î´ó·Ö±æÂʺĺË¢ĐÂËÙÂÊ¡£

ͺüͺÄμçÊÓÏÔʾμĶԱȶÈ¡£½μμĺ¶Ô±È¶È»áʹÌÄ×Öºĺĺ¼Đβ»¹»ÏÊÃ÷£¬μ«Ò²½μμĺÉÁ˸³Ì¶È¡£

ĺΪ¶<sup>-</sup>¡°ÁÁ¶È¡±»¬¿é£¨Èç¿ÉÓÃμÄ»°£©À ´μ÷ÕûμçÊÓÏÔʾμÄÁÁ¶È£¨¶ø²»ĐèÒªμ÷ÕûμçÊÓ»ú£©¡£¼ÆËã»ú¼àÊÓÆ÷»òƽÃӕÏÔʾ Æ÷μÄÁÁ¶È²»ÊÜÓ°ÏÌ¡£ µ÷ÕûµçÊÓĺ¼ïóµÄÉ«²Ê±¥⁰ͶÈ¡£

μ¥»÷´Ë°´Å¥À´½«ËùÓĐ»¬¿éÉèÖÃÖØÉèlªÄ¬ÈΪÖμ¡£

ÏÔʾÒ»,ö±íÃ÷µçÊÓÏÔʾµÄ′óĐ¡ºĺλÖõÄĺ¼±ê;£

µ÷ÕûµçÊÓÏÔʾµÄλÖá£

i°ÆÁĻλÖÃ;±ÏµÄËÄ,ö¼ýÍ·¿ÉʹÏÔʾÏò×ó;¢ÏòÓÒ;¢ÏòÉÏ»òÏòÏÂÒÆ¶⁻;£
¿ì½Ý·½Ê½£ºAlt ¼ÓÉÏ J;¢K;¢I »ò M;£

μ÷ÕûμçÊÓÏÔʾμÄ´óĐ¡i£

»ò [<mark>¡£</mark>

μ¥»÷´Ë°´Å¥ÒÔ½«μçÊÓΪÔʾμÄ´óĐ¡ºĺλÖÃÖØÉèlªÄ¬ÈΪÖμ¡£

Ê<sup>1</sup>ÓôË<sup>1</sup>¦ÄÜÀ´<sup>1</sup>⁄2«,´<sup>°</sup>ϵçÊÓİ<sup>1</sup>⁄4ÏóµÄÇåÎú¶Èµ÷ÕûΪÏÂÁÐÖµ£<sup>°</sup> ½ÏµÍ ±ê×<sup>1</sup>⁄4 ½Ï,ß xî´ó \$ <sup>9</sup>Ú°x Ê<sup>1</sup>ÓôË<sup>1</sup>¦ÄÜÀ´½« S ÊÓÆµĺ¼ÏóµÄÇåÎú¶Èµ÷ÕûΪÏÂÁĐÖµ£º ½ÏµÍ ±ê×¼ ½Ï¸ß ŶźÏ¸ß ŶÚ°× ʹÓô˹¦ÄÜÀ´¿ØÖÆÒƶ¯¡¢²Ĵ²ĵ²»ÆëµÄ±ßÔµ£¨ËüÃÇÊÇ NTSC/PAL , ´ºÏĺ¼ÏóµÄÌØÕ÷£©;£

**±ê×¼**-½¨ÒéÓÃÓڲ鿴¶¯Ì¬/ÒÆ¶¯μÄĺ¼Ïó£¬ÀýÈçÔÚ²¥·Å¼ÏóʱËù¿´μ½μÄÄÇĐ©ĺ¼Ïó£¨ÀýÈç²¥·Å Movie;¢MPEG;¢AVI »ò DVD Îļþʱ£©;£ 

ʹÓá°ÁÁ¶È¡±ºĺ¡°É«¶È¡±»¬¿éÀ´µ÷ÕûÉÁ˸È¥³ýÁ¿¡£

**ÁÁ**¶È - μ÷Õû¹âΪβ·½ÃæμÄĚ́ÁË

**É«**¶È - μ÷ÕûÉ«²Ê·½ÃæμÄÉÁË

ÉÁË,È¥<sup>3</sup>ýÉèÖý«Èi<sup>3</sup>⁄4öÓÚÄúµÄÏ<sup>2</sup>ºÃºĺŐýÔÚÔËĐеÄÓ¦ÓÃ<sup>3</sup>ÌĐòµÄÀàĐÍi£¶ÔÓÚ<sup>3</sup>⁄4<sup>2</sup>Ö<sup>1</sup>µÄĺ¼Đκĺ Windows Ó¦ÓÃ<sup>3</sup>ÌĐò£¬ÉÁË,È¥<sup>3</sup>ýÊÇĐèÒªµÄ£¬½¨Òé<sup>2</sup>ÉÓÃ×î ′óÉÁË,È¥<sup>3</sup>ýÉèÖã¨Ò<sup>23</sup>⁄4ĺÊǼ≪ÉÁË,È¥<sup>3</sup>ý»¬¿éÒÆÏòi°×î′ói± £©;£¶ÔÓÚÓĐĐí¶à¶<sup>-</sup>×÷µÄÓ¦ÓÃ<sup>3</sup>ÌĐò£¨ÀýÈçµçÓ°/DVD ²¥·Å£©£¬¿ÉʹÓýÏÉÙµÄÉÁË,È¥<sup>3</sup>ý£¬ŐâÑù¿É<sup>2</sup>úÉú½ÏÇåÎúµÄĺ¼Ïój£ ĺĨ¶<sup>-</sup>´Ë»¬¿éÀ´µ÷ÕûÉ«¶È£¨²ÊÉ«£©ÉÁ˸È¥³ýÉèÖá£

ĺĨ¶<sup>-</sup>´Ë»¬¿éÀ´µ÷ÕûÁÁ¶È£¨ºÚ°×£©ÉÁ˸È¥³ýÉèÖá£

μ¥»÷´Ë°´Å¥À´½«μçÊÓΪÔʾμĸβ¼¶ÉèÖÃÖØÉèl̂ªÄ¬ÈΪÖμ¡£

μ¥»÷ËüÀ´,ÄдÕý³£μÄ ´óСºĺĺ»ÖÃμ÷ÕûÒÔ½øÐĐÈ«ÆÁÄ»ÏÔʾ¡£¶ÔÓÚμçÓ°¡¢ÓĨĬ·£¬»òÔÚ×ÀÃæÄÚÆ½ÒÆÊ± £¬¹ýɨÃè¿ÉÄÜÊÇĐèÒªμÄ¡£ μ¥»÷´Ë°´Å¥À´ÆôÓÃ;°¹ú¼Ò;±ÏÂÀ²Ëμ¥ £¬ÒÔ±ãÔÊĐí,ù¾Ý¹ú¼ÒÑįÔñμçÊÓ²¥·Å,ñʽ;£Ò»°ãÀ ´Ë죬Ò»,ö,ø¶¨¹ú¼ÒÖ»Ö§³ÖÒ»ÖÖ²¥·Å,ñʽ;£ μ¥»÷´Ë°´Å¥À´ÆôÓá°¸ñʽ¡±ÏÂÀ²Ëμ¥£¬ÒÔ±ãÔÊĐíÖ±½ÓÑ¡ÔñμçÊÓ²¥·Å¸ñʽ¡£

´ËΪÂÀ²Ëμ¥ÁĐ³öÌṩ±ê×¼μçÊÓ²¥·Å¸ñʽμĹú¼Ò¡£

ŹËĨÂÀ²Ëµ¥ÁĐ³ö±ê×¼µÄµçÊÓ²¥·Å¸ñʽ¡£

**, ʹϤΪ** Ò»ÖÖ°ü<sup>ϼ</sup>¬ĺêÕûÊÓ¾õ<sup>2</sup>¨ĐεÄÊÓÆµĐźÅ£¬Ëü°ü<sup>ϼ</sup>¬ÁËÉ«²ÊºĺÁÁ¶Èĺ¼ÏóĐÅÏ ¢ÒÔ¼°¿ØÖÆĐźÅj£NTSC ºĺ PAL ÊÇ, ´ºÏÊÓÆµ±ê×¼j£ , ´ºÏÁ¬½Óĺ·Òà³ÆÎª RCA »ò Phono ²åĺ·j£

#### SÊÓÆμ

Ò»ÖÖÓÃÔÚ Hi8 ºÍ S-VHS ¼Ϊó´ø¸ñʽÖеÄÊÓÆµĐźÅ¡£Ëü·Ö±ð ´«ÊäÁÁ¶ÈºÍÉ«²Ê£¬Ê¹Óöà¸öµçÏߣ¬±ÜÃâ NTSC/PAL ±àÂë¹ý³ÌºÍÓÉ ´Ëμ¼ÖµÄͼÏóÖÊÁ¿Ï½µ¡£Òà³ÆÎª Y-C ÊÓÆµ¡£

ÄúμÄĺ¼ÐμÓËÙÆ÷ÔÊÐÍÄúÒÔ²»ĺ¬μÄÏÔʾģʽ£¨²»ĺ¬μÄ·Ö±æÂʺĺË ¢ĐÂËÙÂÊ£©ÏÔʾÆÁÄ»ÄÚÈÝ¡£ <u>µ¥»÷´Ë´</u>¦ ÒÔ·ÃÎÊ¡°°ïÖúĿ¼¡±±êÇ©¡£